# CAC 및 스마트 카드 리더로 VCS 구성

### 목차

<u>소개</u> <u>사전 요구 사항</u> <u>요구 사항</u> <u>사용되는 구성 요소</u> <u>배경 정보</u> <u>스마트 카드란?</u> <u>구성</u> 다음을 확인합니다.</u> 문제 해결

### 소개

이 문서에서는 은행, 병원 또는 보안 시설이 있는 정부와 같은 VCS 환경에 2단계 인증을 필요로 하 는 조직을 위해 Cisco VCS(Video Communication Server)와 함께 사용할 수 있도록 스마트 카드 리 더와 공통 액세스 카드 로그인을 설치하고 사용하는 단계별 지침에 대해 설명합니다.

## 사전 요구 사항

### 요구 사항

이 문서에 대한 특정 요건이 없습니다.

### 사용되는 구성 요소

이 문서의 정보는 Cisco Expressway 관리자(X14.0.2)을 기반으로 합니다.

이 문서의 정보는 특정 랩 환경의 디바이스를 토대로 작성되었습니다. 이 문서에 사용된 모든 디바 이스는 초기화된(기본) 컨피그레이션으로 시작되었습니다. 네트워크가 작동 중인 경우 모든 명령의 잠재적인 영향을 이해해야 합니다.

### 배경 정보

CAC는 필수 인증을 제공하므로 "시스템"은 환경에 대한 액세스 권한을 얻은 사람과 물리적 또는 전 자 인프라를 통해 인프라의 어느 부분을 파악합니다. 정부 기밀 환경 및 기타 보안 네트워크 내에서 "최소한의 특권 액세스" 또는 "알아야 할 사항"의 규칙이 우선합니다. 로그인은 누구나 사용할 수 있 으며, 인증에는 사용자가 가지고 있는 것을 필요로 하며, CAC(Common Access Card)라고도 하는 것이 2006년에 등장하여 직원이 직장 또는 시스템에 액세스하기 위해 포브, ID 카드 또는 동글처럼 여러 개의 장치를 가질 필요가 없도록 했습니다.

# 스마트 카드란?

스마트 카드는 클라이언트 인증, 로그온 및 보안 이메일과 같은 소프트웨어 전용 솔루션을 강화하 기 때문에 Microsoft가 Windows 플랫폼에 통합하기 위해 사용하는 PKI(공개 키 인프라)의 핵심 구 성 요소입니다. 스마트 카드는 다음과 같은 이유로 공개 키 인증서 및 관련 키를 통합합니다.

- 개인 키 및 기타 형태의 개인 정보 보호를 위해 변조 방지 스토리지를 제공합니다.
- 시스템 내 다른 부분으로부터 인증, 디지털 서명 및 키 교환이 포함되며 알 필요가 없는 보안 크 리티컬 컴퓨팅을 격리합니다.

• 직장, 가정 또는 이동 중에 컴퓨터 간에 자격 증명 및 기타 개인 정보의 이동성을 지원합니다. 스마트 카드는 마우스나 CD-ROM을 도입하는 것과 같이 컴퓨터 업계에 혁명적이고 바람직한 새로 운 기능을 제공하기 때문에 스마트 카드가 윈도우 플랫폼의 필수적인 부분이 되었다. 현재 내부 PKI 인프라가 없는 경우 먼저 이를 확인해야 합니다. 이 문서에서는 이 문서에서 이 역할의 설치에 대해 다루지 않지만, 이 역할의 구현 방법에 대한 자세한 내용은 여기에서 확인할 수 있습니다. http://technet.microsoft.com/en-us/library/hh831740.aspx

# 구성

이 실습에서는 LDAP를 VCS와 이미 통합했으며 LDAP 자격 증명으로 로그인할 수 있는 사용자가 있다고 가정합니다.

- 1. <u>랩 장비</u>
- 2. <u>스마트 카드 설치</u>
- 3. <u>인증 기관 템플릿 구성</u>
- 4. <u>등록 에이전트 인증서 등록</u>
- 5. <u>다음에 대한 등록...</u>
- 6. <u>공통 액세스 카드에 대한 VCS 구성</u>
- 필수 장비:

다음 역할/설치 소프트웨어가 있는 Windows 2012R2 도메인 서버:

- 인증 기관
- Active Directory
- DNS
- 스마트 카드가 연결된 Windows PC
- vSEC: 스마트 카드를 관리하는 CMS K-Series 관리 소프트웨어:

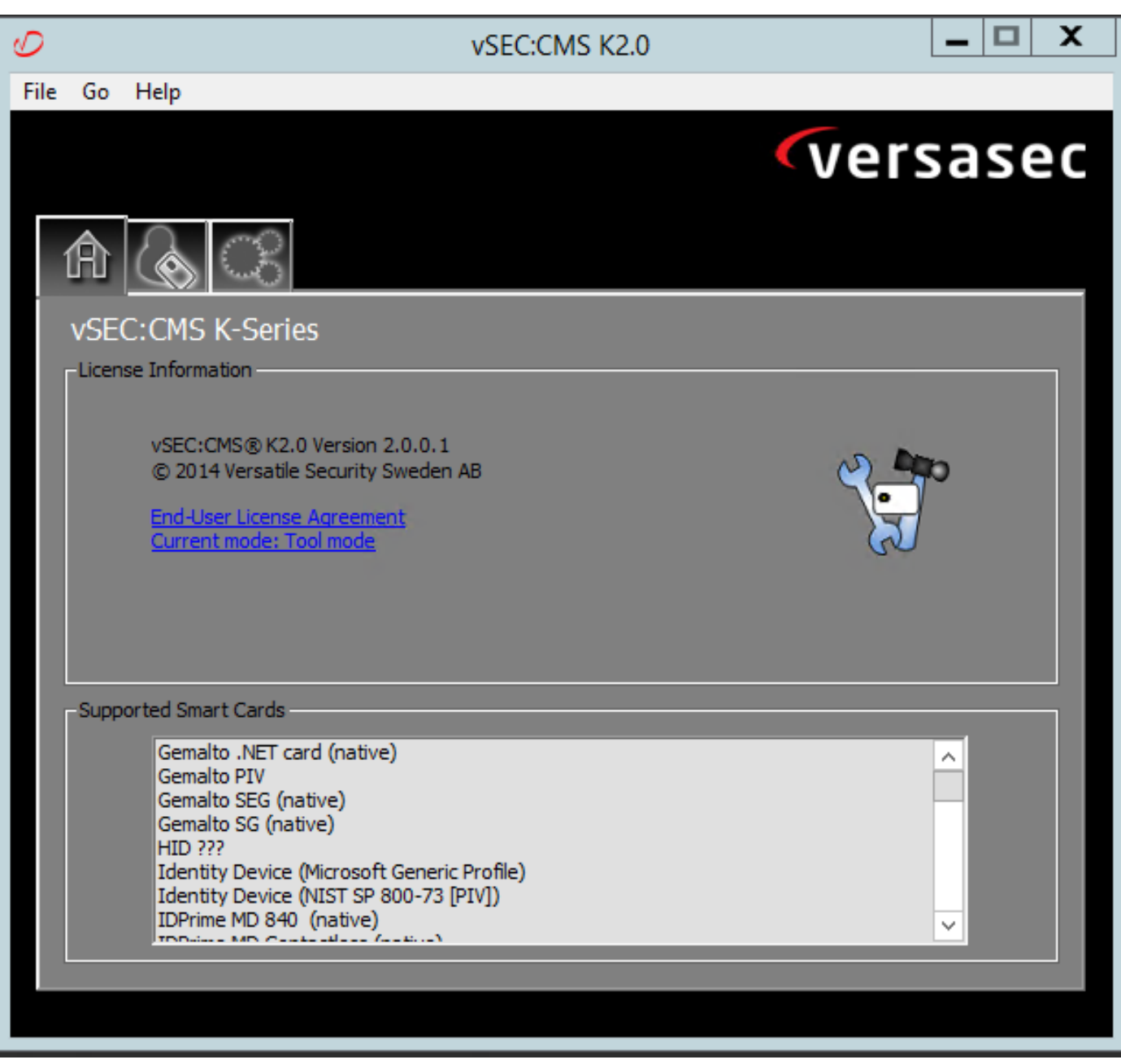

Versa Card Reader 소프트웨어

### 스마트 카드 설치

스마트 카드 리더는 일반적으로 필요한 케이블을 연결하는 방법에 대한 지침을 제공합니다. 다음은 이 구성에 대한 설치 예입니다.

#### 스마트 카드 판독기 장치 드라이버 설치 방법

스마트 카드 판독기가 탐지되어 설치된 경우 Windows 로그온 시작 화면에서 이를 확인합니다. 그 렇지 않은 경우:

- 1. 스마트 카드를 Windows PC의 USB 포트에 연결
- 장치 드라이버 소프트웨어 설치에 대한 화면의 지침을 따릅니다. 이렇게 하려면 스마트 카드 또는 드라이버의 제조업체가 Windows에서 검색된 드라이버 미디어가 필요합니다. 내 경우에 는 다운로드 사이트에서 제조 드라이버를 사용했습니다. WINDOWS를 신뢰하지 마십시오.
- 바탕 화면에서 내 컴퓨터 아이콘을 마우스 오른쪽 단추로 클릭하고 하위 메뉴에서 관리를 클 릭합니다.
- 4. 서비스 및 애플리케이션 노드를 확장하고 서비스를 클릭합니다.

- 5. 오른쪽 창에서 **스마트 카드**를 마우스 오른쪽 단추로 클릭합니다. 하위 메뉴에서 속성을 클릭 합니다.
- 6. General 탭의 Startup Type 드롭다운 목록에서 Automatic을 선택합니다. 확인을 클릭합니다.
- 7. 하드웨어 마법사가 지시하면 시스템을 재부팅합니다.

#### 인증 기관 템플릿 구성

- 1. 관리 도구에서 인증 기관 MMC를 시작합니다.
- 2. Certificate Templates(**인증서 템플릿**) 노드를 클릭하거나 선택하고 Manage(관리)를 **선택합니** 다.
- 3. 스마트 카드 **사용자** 인증서 템플릿을 마우스 오른쪽 단추로 클릭하거나 선택한 다음 이미지에 표시된 대로 복제를 선택합니다.

| <b>a</b>                                      | Console1 - [C                           | onsole Root\Certifie | cate Temp | lates (2012DC     | -AD.jajanson.local)]                                |     |                                      |
|-----------------------------------------------|-----------------------------------------|----------------------|-----------|-------------------|-----------------------------------------------------|-----|--------------------------------------|
| File Action View Favorites Window Hele        | · · · · · · · · · · · · · · · · · · ·   |                      |           |                   |                                                     |     | _ @ ×                                |
|                                               |                                         |                      |           |                   |                                                     |     |                                      |
| Console Root                                  | Template Display Name                   | Schema Version       | Versi     | Intended Purpos   | ses                                                 | ^   | Actions                              |
| Certification Authority (Local)               | Administrator                           | 1                    | 4.1       |                   |                                                     |     | Certificate Templates (2012DC-AD iai |
| Certificate Templates (2012DC-AD.jajanson.loc | Authenticated Session                   | 1                    | 3.1       |                   |                                                     |     | Marchaticas                          |
|                                               | Basic EFS                               | 1                    | 3.1       |                   |                                                     |     | More Actions                         |
|                                               | CA Exchange                             | 2                    | 106.0     | Private Key Arch  | hival                                               |     | Smartcard User                       |
|                                               | CEP Encryption                          | 1                    | 4.1       |                   |                                                     |     | More Actions                         |
|                                               | Code Signing                            | 1                    | 3.1       |                   |                                                     |     |                                      |
|                                               | Computer                                | 1                    | 5.1       |                   |                                                     |     |                                      |
|                                               | Cross Certification Authority           | 2                    | 105.0     |                   |                                                     |     |                                      |
|                                               | Directory Email Replication             | 2                    | 115.0     | Directory Service | e Email Replication                                 |     |                                      |
|                                               | Domain Controller                       | 1                    | 4.1       |                   |                                                     |     |                                      |
|                                               | Domain Controller Authentication        | 2                    | 110.0     | Client Authentic  | cation, Server Authentication, Smart Card Logon     |     |                                      |
|                                               | EFS Recovery Agent                      | 1                    | 6.1       |                   |                                                     |     |                                      |
|                                               | Enrollment Agent                        | 1                    | 4.1       |                   |                                                     | _   |                                      |
|                                               | Enrollment Agent (Computer)             | 1                    | 5.1       |                   |                                                     | - 1 |                                      |
|                                               | Exchange Enrollment Agent (Offline requ | 1                    | 4.1       |                   |                                                     |     |                                      |
|                                               | Exchange Signature Only                 | 1                    | 6.1       |                   |                                                     |     |                                      |
|                                               | Exchange User                           | 1                    | 7.1       |                   |                                                     |     |                                      |
|                                               | @ IPSec                                 | 1                    | 8.1       |                   |                                                     |     |                                      |
|                                               | IPSec (Offline request)                 | 1                    | 7.1       |                   |                                                     |     |                                      |
|                                               | Kerberos Authentication                 | 2                    | 110.0     | Client Authentic  | cation, Server Authentication, Smart Card Logon, KD |     |                                      |
|                                               | Key Recovery Agent                      | 2                    | 105.0     | Key Recovery A    | gent                                                |     |                                      |
|                                               | OCSP Response Signing                   | 3                    | 101.0     | OCSP Signing      |                                                     |     |                                      |
|                                               | RAS and IAS Server                      | 2                    | 101.0     | Client Authentic  | cation, Server Authentication                       |     |                                      |
|                                               | Root Certification Authority            | 1                    | 5.1       |                   |                                                     |     |                                      |
|                                               | Router (Offline request)                | 1                    | 4.1       |                   |                                                     |     |                                      |
|                                               | Smartcard Logon                         | 1                    | 6.1       |                   |                                                     |     |                                      |
|                                               | Smartcard User                          | 1                    | 11.1      |                   | Duplicate Template                                  |     |                                      |
|                                               | Smartcard User_VCS                      | 4                    | 101.6     | Secure Email      | ogon                                                |     |                                      |
|                                               | Subordinate Certification Authority     | 1                    | 5.1       |                   | All Tasks                                           |     |                                      |
|                                               | Trust List Signing                      | 1                    | 3.1       |                   | Properties                                          |     |                                      |
|                                               | 2 User                                  | 1                    | 3.1       |                   | Help                                                | -   |                                      |
| <                                             | C Construction Cal.                     |                      |           |                   | ) (III)                                             |     |                                      |
|                                               |                                         |                      |           |                   |                                                     |     |                                      |

도메인 컨트롤러 인증서 템플릿

4. 호환성 탭의 인증 기관에서 선택 사항을 검토하고 필요한 경우 변경합니다.

| Smar                                                | tcard                          | User_VCS               | Prop     | perties      | ?          | X     |
|-----------------------------------------------------|--------------------------------|------------------------|----------|--------------|------------|-------|
|                                                     |                                | _                      |          |              |            |       |
| Subject Name                                        |                                | Estensions             | Issuan   | Ce Require   | ements     |       |
| General Compatibility                               | Reque                          | et Handling            | Count    | ography      | Key Att    | erver |
| The template options ar<br>versions set in Compatit | vailable<br>pility Set<br>nges | are based or<br>tings. | the e    | arliest oper | rating sys | stem  |
| Windows Server 20<br>Certificate recipient          | ,<br>112 R2                    |                        | *        |              |            |       |
| Windows 8.1 / Win                                   | dows Se                        | erver 2012 R           | : •      |              |            |       |
| These settings may not template.                    | prevent                        | earlier opera          | iting sy | stems fron   | n using tł | his   |
| ОК                                                  |                                | Cancel                 |          | Apply        |            | lelp  |
|                                                     |                                |                        |          |              |            |       |

설정

5. **일반** 탭

a. Smartcard **User\_VCS**와 같은 이름**을 지정합니다**.

b. 유효 기간을 원하는 값으로 설정합니다. Apply를 **클릭합니다**.

|                                    | Smarto                                                                                                    | ard User_VCS                                              | Properties           | ? X             |  |  |  |  |  |  |
|------------------------------------|----------------------------------------------------------------------------------------------------|-----------------------------------------------------------|----------------------|-----------------|--|--|--|--|--|--|
|                                    | Subject Name Issuance Requirements                                                                         |                                                           |                      |                 |  |  |  |  |  |  |
| Supers                             | seded Templates                                                                                            | Security                                                  | Server               |                 |  |  |  |  |  |  |
| General                            | Compatibility Request Handling Cryptography Key Attestation                                                |                                                           |                      |                 |  |  |  |  |  |  |
| Templa                             | te display name:                                                                                           |                                                           |                      |                 |  |  |  |  |  |  |
| Smartc                             | ard User_VCS                                                                                               |                                                           |                      |                 |  |  |  |  |  |  |
| Templa<br>Smartc<br>Validity<br>10 | te name:<br>ard User_VCS<br>period:<br>years v<br>lish certificate in A<br>Do not automatical<br>Directory | Renewa<br>6<br>ctive Directory<br>lly reenroll if a dupli | l period:<br>weeks ✓ | xists in Active |  |  |  |  |  |  |
|                                    | ОК                                                                                                    | Cancel                                                    | Apply                | Help            |  |  |  |  |  |  |
|                                    |                                                                                                    |                                                           |                      |                 |  |  |  |  |  |  |

간 만료

- 6. **요청 처리** 탭
- a. Purpose를 **Signature**(서명) **및 smartcard logon(스마트 카드 로그온)으로 설정합니다**.
- b. 등록 중에 사용자에게 프롬프트를 클릭합니다. Apply를 클릭합니다.

| Proj                                          | perties of New               | / Template          |                   |  |
|-----------------------------------------------|------------------------------|---------------------|-------------------|--|
| Subject Name                                  | Server                       | Issuance F          | Requirements      |  |
| Superseded Templa                             | ites Ext                     | tensions            | ensions Security  |  |
| Compatibility General                         | Request Handling             | Cryptography        | Key Attestation   |  |
| Purpose: Signa                                | ture and smartcard           | logon               | ¥                 |  |
| De                                            | lete revoked or expi         | ired certificates ( | do not archive)   |  |
| _ Inc                                         | lude symmetric algo          | rithms allowed by   | y the subject     |  |
| Arc                                           | hive subject's encry         | yption private key  | y                 |  |
|                                               |                              |                     |                   |  |
|                                               |                              |                     |                   |  |
|                                               |                              |                     |                   |  |
|                                               |                              |                     |                   |  |
| Allow private key to                          | be exported                  |                     |                   |  |
| Renew with the sam                            | ie key (*)                   |                     |                   |  |
| For automatic renew                           | val of smart card cer        | tificates, use the  | existing key if a |  |
| inew key cannot be                            | created (*)                  |                     |                   |  |
| Do the following when t                       | he subject is enrolle        | ed and when the     | private key       |  |
| associated with this cer                      | tificate is used:            |                     |                   |  |
| <ul> <li>Enroll subject without</li> </ul>    | it requiring any user        | rinput              |                   |  |
| Prompt the user duri                          | ng enrollment                |                     |                   |  |
| O Prompt the user duri<br>private key is used | ng enrollment and r          | equire user input   | when the          |  |
| * Control is disabled due                     | e to <u>compatibility se</u> | ttings.             |                   |  |
| ОК                                            | Cancel                       | Apply               | Help              |  |
|                                               |                              | -1                  |                   |  |

7. Cryptography 탭에서 최소 키 크기를 2048로 설정합니다.

a. Requests must use **the following providers(요청에서 다음 공급자 중 하나를 사용해야 함)를** 클릭한 다음 **Microsoft Base Smart Card Crypto Provider를 선택합니다**.

b. 적용을 **클릭합니다**.

| Subject Name       Server       Issuance Requirements         Superseded Templates       Extensions       Security         Compatibility       General       Request Handling       Cryptography       Key Attestation         Provider Category:       Legacy Cryptographic Service Provider       ✓         Algorithm name:       Determined by CSP       ✓         Minimum key size:       2048         Choose which cryptographic providers can be used for requests       Requests can use any provider available on the subject's computer <ul> <li>Requests must use one of the following providers:</li> <li>Providers:</li> </ul> <ul> <li>Microsoft Base Smart Card Crypto Provider</li> <li>Microsoft Enhanced Cryptographic Provider</li> <li>Microsoft Enhanced Cryptographic Provider v1.0</li> <li>Microsoft Enhanced DSS and Diffie-Hellman Cryptographic Provider</li> <li>Microsoft Enhanced RSA and AES Cryptographic Provider</li> <li>Microsoft Enhanced RSA and AES Cryptographic Provider</li> <li>Will be alternate signature format</li> </ul> OK     Cancel     Apply     Help                                                                                                    | Prop                                                                                                    | perties of New                                                                                                 | / Template                                                               | X               |  |  |
|----------------------------------------------------------------------------------------------------|----------------------------------------------------------------------------------------------------|----------------------------------------------------------------------------------------------------|--------------------------------------------------------------------------|-----------------|--|--|
| Superseded Templates       Extensions       Security         Compatibility       General       Request Handling       Cryptography       Key Attestation         Provider Category:       Legacy Cryptographic Service Provider       ✓         Algorithm name:       Determined by CSP       ✓         Minimum key size:       2048         Choose which cryptographic providers can be used for requests          Requests can use any provider available on the subject's computer       Image: Requests must use one of the following providers:         Providers:       Providers:         Microsoft Base Smart Card Crypto Provider       Image: Request Enhanced Cryptographic Provider V1.0         Microsoft Enhanced Cryptographic Provider V1.0       Image: Request Enhanced DSS and Diffie-Hellman Cryptographic Provider         Microsoft Enhanced RSA and AES Cryptographic Provider       Image: Request hash:       Image: Determined by CSP         Request hash:       Determined by CSP       Image: Request hash:       Image: Determined by CSP       Image: Request hash:         OK       Cancel       Apply       Help                                                                                                    | Subject Name                                                                                               | Server                                                                                                    | Issuance R                                                               | equirements     |  |  |
| Compatibility       General       Request Handling       Cryptography       Key Attestation         Provider Category:       Legacy Cryptographic Service Provider       ✓         Algorithm name:       Determined by CSP       ✓         Minimum key size:       2048         Choose which cryptographic providers can be used for requests          Requests can use any provider available on the subject's computer <ul> <li>Requests must use one of the following providers:</li> <li>Providers:</li> </ul> <ul> <li>Microsoft Base Smait Card Crypto Provider</li> <li>Microsoft Enhanced Cryptographic Provider</li> <li>Microsoft Enhanced DSS and Diffie-Hellman Cryptographic Pr</li> <li>Microsoft Enhanced RSA and AES Cryptographic Provider</li> <li>Microsoft Enhanced RSA and AES Cryptographic Provider</li> <li>Wise alternate signature format</li> </ul> OK     Cancel     Apply                                                                                                    | Superseded Templa                                                                                          | tes Ext                                                                                                    | ensions Security                                                         |                 |  |  |
| Provider Category:       Legacy Cryptographic Service Provider         Algorithm name:       Determined by CSP         Minimum key size:       2048         Choose which cryptographic providers can be used for requests       Requests can use any provider available on the subject's computer         Image: Requests must use one of the following providers:       Providers:         Providers:       Image: Requests function of the following provider via the following provider via th | Compatibility General                                                                                      | Request Handling                                                                                               | Cryptography                                                             | Key Attestation |  |  |
| Algorithm name:       Determined by CSP       ✓         Minimum key size:       2048         Choose which cryptographic providers can be used for requests          Requests can use any provider available on the subject's computer <ul> <li>Requests must use one of the following providers:</li> <li>Providers:</li> </ul> <ul> <li>Microsoft Base Smart Card Crypto Provider</li> <li>Microsoft DH SChannel Cryptographic Provider v1.0</li> <li>Microsoft Enhanced Cryptographic Provider v1.0</li> <li>Microsoft Enhanced DSS and Diffie-Hellman Cryptographic Pr</li> <li>Microsoft Enhanced RSA and AES Cryptographic Provider</li> </ul> Request hash:         Determined by CSP           Use altemate signature format                                                                                                    | Provider Category:                                                                                         | Legacy Crypto                                                                                                  | ographic Service                                                         | Provider 🗸      |  |  |
| Minimum key size:       2048         Choose which cryptographic providers can be used for requests         Requests can use any provider available on the subject's computer <ul> <li>Requests must use one of the following providers:</li> </ul> Providers: <ul> <li>Microsoft Base Smart Card Crypto Provider</li> <li>Microsoft DH SChannel Cryptographic Provider</li> <li>Microsoft Enhanced Cryptographic Provider v1.0</li> <li>Microsoft Enhanced DSS and Diffie-Hellman Cryptographic Provider</li> <li>Microsoft Enhanced RSA and AES Cryptographic Provider</li> <li>Request hash:</li> <li>Determined by CSP</li> <li>Use alternate signature format</li> </ul> OK         Cancel         Apply         Help                                                                                                    | Algorithm name:                                                                                            | Determined by                                                                                                  | y CSP                                                                    | ~               |  |  |
| Choose which cryptographic providers can be used for requests <ul> <li>Requests can use any provider available on the subject's computer</li> <li>Requests must use one of the following providers:</li> </ul> <li>Providers: <ul> <li>Microsoft Base Smart Card Crypto Provider</li> <li>Microsoft DH SChannel Cryptographic Provider v1.0</li> <li>Microsoft Enhanced Cryptographic Provider v1.0</li> <li>Microsoft Enhanced RSA and AES Cryptographic Provider</li> <li>Request hash: <ul> <li>Determined by CSP</li> </ul> </li> <li>Wise alternate signature format</li> </ul> </li> <li>OK Cancel Apply Help</li>                                                                                                    | Minimum key size:                                                                                          | 2048                                                                                                    |                                                                          |                 |  |  |
| ○ Requests can use any provider available on the subject's computer         ③ Requests must use one of the following providers:         Providers:         Providers:         ○ Microsoft Base Smart Card Crypto Provider         ○ Microsoft DH SChannel Cryptographic Provider         ○ Microsoft Enhanced Cryptographic Provider v1.0         ○ Microsoft Enhanced DSS and Diffie-Hellman Cryptographic Pr         ○ Microsoft Enhanced RSA and AES Cryptographic Provider         ○ Microsoft Enhanced RSA and AES Cryptographic Provider         ○ Microsoft Enhanced RSA and AES Cryptographic Provider         ○ Microsoft Enhanced RSA and AES Cryptographic Provider         ○ Microsoft Enhanced RSA and AES Cryptographic Provider         ○ Microsoft Enhanced RSA and AES Cryptographic Provider         ○ Use alternate signature format                                                                                                    | Choose which cryptogr                                                                                      | aphic providers can                                                                                            | be used for requ                                                         | ests            |  |  |
| <ul> <li>Requests must use one of the following providers:</li> <li>Providers:</li> <li>Microsoft Base Smart Card Crypto Provider         <ul> <li>Microsoft DH SChannel Cryptographic Provider</li> <li>Microsoft Enhanced Cryptographic Provider v1.0</li> <li>Microsoft Enhanced DSS and Diffie-Hellman Cryptographic Pr</li> <li>Microsoft Enhanced RSA and AES Cryptographic Provider</li> </ul> </li> <li>Request hash: Determined by CSP </li> <li>Use alternate signature format</li> </ul>                                                                                                    | Requests can use a                                                                                         | ny provider availab                                                                                            | le on the subject's                                                      | s computer      |  |  |
| Providers:         Microsoft Base Smart Card Crypto Provider         Microsoft DH SChannel Cryptographic Provider v1.0         Microsoft Enhanced Cryptographic Provider v1.0         Microsoft Enhanced RSA and AES Cryptographic Provider         Request hash:         Determined by CSP         Use alternate signature format                                                                                                    | Requests must use                                                                                          | one of the following                                                                                           | providers:                                                               |                 |  |  |
| Microsoft Base Smart Card Crypto Provider <ul> <li>Microsoft DH SChannel Cryptographic Provider v1.0</li> <li>Microsoft Enhanced DSS and Diffie-Hellman Cryptographic Pr</li> <li>Microsoft Enhanced RSA and AES Cryptographic Provider</li> </ul> Request hash:     Determined by CSP           Use alternate signature format                                                                                                    | Providers:                                                                                                 |                                                                                                    |                                                                          |                 |  |  |
| Request hash:       Determined by CSP         Use alternate signature format         OK       Cancel       Apply         Help                                                                                                    | Microsoft Base Sma<br>Microsoft DH SChar<br>Microsoft Enhanced<br>Microsoft Enhanced<br>Microsoft Enhanced | rt Card Crypto Provi<br>anel Cryptographic Prov<br>Cryptographic Prov<br>DSS and Diffie-He<br>RSA and AES Cryp | der<br>Provider<br>vider v1.0<br>Ilman Cryptograph<br>otographic Provide | ic Pr<br>er ⊻   |  |  |
| Use alternate signature format         OK       Cancel       Apply       Help                                                                                                    | Request hash:                                                                                              | Determined by                                                                                                  | y CSP                                                                    | ~               |  |  |
| OK Cancel Apply Help                                                                                                    | Use alternate signat                                                                                       | ure format                                                                                                    |                                                                          |                 |  |  |
| OK Cancel Apply Help                                                                                                    |                                                                                                    |                                                                                                    |                                                                          |                 |  |  |
|                                                                                                    | OK                                                                                                    | Cancel                                                                                                    | Apply                                                                    | Help            |  |  |

8. 보안 탭에서 등록 액세스 권한을 부여할 보안 그룹을 추가합니다. 예를 들어, 모든 사용자에게 액 세스 권한을 부여하려면 Authenticated users(인증된 사용자) 그룹을 선택한 다음 Enroll permissions(권한 등록)를 선택합니다.

|               | Proj        | perties o                    | f New     | Template     |             | x     |
|---------------|-------------|------------------------------|-----------|--------------|-------------|-------|
| ompatibility  | General     | Request H                    | andling   | Cryptography | Key Attesta | ation |
| Subject N     | lame        | Server Issuance Requirements |           |              |             |       |
| Supersec      | ded Templa  | ites                         | Exte      | ensions      | Security    |       |
| Group or use  | rnames:     |                              |           |              |             |       |
| & Authent     | ticated Use | IS                           |           |              |             |       |
| 🔏 Adminis     | trator (Adm | in@jajansor                  | n.local)  |              |             |       |
| 🍇 Domain      | Admins (J.  | AJANSON\[                    | Domain A  | Admins)      |             |       |
| 용 Enterpri    | ise Admins  | (JAJANSON                    | I∖Enterpr | ise Admins)  |             |       |
|               |             |                              |           |              |             |       |
|               |             |                              |           |              |             |       |
|               |             |                              |           |              |             |       |
|               |             |                              | Г         | A            | <b>D</b>    | 51    |
|               |             |                              |           | Add          | Remove      |       |
| Permissions   | for Authent | icated Users                 | 8         | Allow        | Deny        |       |
| Full Contro   | bl          |                              |           |              |             |       |
| Read          |             |                              |           | ~            |             |       |
| Write         |             |                              |           |              |             |       |
| Enroll        |             |                              |           |              |             |       |
| Autoenroll    |             |                              |           |              |             |       |
|               |             |                              |           |              |             |       |
|               |             |                              |           |              |             |       |
| For special p | emissions   | or advance                   | d setting | s, click     | Advanced    |       |
| Advanced.     |             |                              | -         |              | Auvanced    |       |
|               |             |                              |           |              |             |       |
|               |             |                              |           |              |             |       |
| Γ             | OK          |                              | neel      | Analy        | Lista       |       |
|               |             |                              |           | ADDIV        | Help        |       |

9. **확인**을 클릭하여 변경 사항을 완료하고 새 템플릿을 생성합니다. 이제 새 템플릿이 인증서 템플 릿 목록에 나타나야 합니다.

| 🖀                                                     | Console1 - [Console Root\Certi | ificate Templ | ates (2012DC-AD.jajanson.local)]                                   |    |                                      |
|-------------------------------------------------------|--------------------------------|---------------|--------------------------------------------------------------------|----|--------------------------------------|
| 🜇 File Action View Favorites Window Help              |                                |               |                                                                    |    | - 8 ×                                |
| ← ⇒ 2 📷 🗙 🗈 🕞 🛛 📷                                     |                                |               |                                                                    |    |                                      |
| Console Root Template Display Nante                   | e Schema Version               | Versi         | Intended Purposes                                                  | ^  | Actions                              |
| Certification Authority (Local) Code Signing          | 1                              | 3.1           |                                                                    |    | Certificate Templates (2012DC-AD iai |
| Certificate Templates (2012DC-AD.jajanson.loc Omputer | 1                              | 5.1           |                                                                    |    | Certificate Templates (2012DC-ADijaj |
| Cross Certification A                                 | uthority 2                     | 105.0         |                                                                    |    | More Actions                         |
| Directory Email Replication                           | ication 2                      | 115.0         | Directory Service Email Replication                                |    | Smartcard User VCS                   |
| Domain Controller                                     | 1                              | 4.1           |                                                                    |    | Marchatiana k                        |
| Domain Controller A                                   | authentication 2               | 110.0         | Client Authentication, Server Authentication, Smart Card Logon     |    | More Actions                         |
| EFS Recovery Agent                                    | 1                              | 6.1           |                                                                    |    |                                      |
| Enrollment Agent                                      | 1                              | 4.1           |                                                                    |    |                                      |
| R Enrollment Agent (C                                 | omputer) 1                     | 5.1           |                                                                    |    |                                      |
| Exchange Enrollment                                   | t Agent (Offline requ 1        | 4.1           |                                                                    |    |                                      |
| Exchange Signature                                    | Only 1                         | 6.1           |                                                                    |    |                                      |
| 🗷 Exchange User                                       | 1                              | 7.1           |                                                                    |    |                                      |
| @ IPSec                                               | 1                              | 8.1           |                                                                    |    |                                      |
| IPSec (Offline request                                | it) 1                          | 7.1           |                                                                    |    |                                      |
| Kerberos Authentica                                   | tion 2                         | 110.0         | Client Authentication, Server Authentication, Smart Card Logon, KE |    |                                      |
| Key Recovery Agent                                    | 2                              | 105.0         | Key Recovery Agent                                                 |    |                                      |
| OCSP Response Sign                                    | ing 3                          | 101.0         | OCSP Signing                                                       |    |                                      |
| RAS and IAS Server                                    | 2                              | 101.0         | Client Authentication, Server Authentication                       | Ξ. |                                      |
| Root Certification Au                                 | uthority 1                     | 5.1           |                                                                    |    |                                      |
| Router (Offline requi                                 | est) 1                         | 4.1           |                                                                    |    |                                      |
| Smartcard Logon                                       | 1                              | 6.1           |                                                                    |    |                                      |
| Smartcard User                                        | 1                              | 11.1          |                                                                    |    |                                      |
| Smartcard User_VCS                                    | 4                              | 101.6         | Secure Email, Client Authentication, Smart Card Logon              |    |                                      |
| Subordinate Certifica                                 | ation Authority 1              | 5.1           |                                                                    |    |                                      |
| Trust List Signing                                    | 1                              | 3.1           |                                                                    |    |                                      |
| @ User                                                | 1                              | 3.1           |                                                                    |    |                                      |
| User Signature Only                                   | 1                              | 4.1           |                                                                    |    |                                      |
| 2 VCS_Login_SMART                                     | 2                              | 100.8         | Smart Card Logon, Client Authentication                            |    |                                      |
| Web Server                                            | 1                              | 4.1           |                                                                    |    |                                      |
| 2 Webclientandserver                                  | 2                              | 100.4         | Client Authentication, Server Authentication                       |    |                                      |
| Workstation Authent                                   | tication 2                     | 101.0         | Client Authentication                                              |    |                                      |
| с ш > с                                               | ш                              |               | >                                                                  | Ť  |                                      |
| 36 certificate templates                              |                                |               |                                                                    |    |                                      |

도메인 제어에 표시되는 템플릿

10. MMC의 왼쪽 창에서 인증 기관(로컬)을 확장한 다음 인증 기관 목록에서 CA를 확장합니다.

Certificate Templates(인증서 템플릿)를 마우스 오른쪽 버튼으로 클릭하고 New(새로 만들기)를 클 릭한 다음 Certificate Template to Issue(발급할 인증서 템플릿)를 클릭합니다. 그런 다음 새로 생성 된 스마트카드 템플릿을 선택합니다.

| <b>a</b>                |                 | (            | Console1 - [Console Roo     | ot\Certification Authority (Local)\ja    | janson-2012DC-AD-CA\Certificate Templates] |                       | _ 🗆 X |
|-------------------------|-----------------|--------------|-----------------------------|------------------------------------------|--------------------------------------------|-----------------------|-------|
| 🚋 File Action View Fa   | avorites Window | Help         |                             |                                          |                                            |                       | _ 8 × |
| (= =) 🖄 📷 🙆 🕞           |                 |              |                             |                                          |                                            |                       |       |
| Console Root            |                 | Name         |                             | Intended Purpose                         |                                            | Actions               |       |
| D Certificate Templates |                 | Exchange     | Enrollment Agent (Offline r | Certificate Request Agent                |                                            | Certificate Templates |       |
| Certification Authority | (Local)         | IPSec (Off   | fline request)              | IP security IKE intermediate             |                                            | Mars Astiens          |       |
| a 🛃 jajanson-2012DC-A   | AD-CA           | 🖉 Webclien   | tandserver                  | Client Authentication, Server Authentic  |                                            | More Actions          |       |
| Revoked Certifi         | icates          | 🔄 🖾 Exchange | Signature Only              | Secure Email                             |                                            |                       |       |
| Ssued Certifica         | ites            | CEP Encry    | yption                      | Certificate Request Agent                |                                            |                       |       |
| Pending Reque           | ists            | Smartcare    | d User_VCS                  | Secure Email, Client Authentication, Sm  |                                            |                       |       |
| Failed Kequests         | s               | VCS_Logi     | n_SMART                     | Smart Card Logon, Client Authentication  |                                            |                       |       |
| Certificate Ter         | Manage          |              | : Agent                     | Certificate Request Agent                |                                            |                       |       |
|                         | Neu             |              | mail Replication            | Directory Service Email Replication      |                                            |                       |       |
|                         | New             | ,            | ontroller Authentication    | Client Authentication, Server Authentic  |                                            |                       |       |
|                         | View            | •            | uthentication               | Client Authentication, Server Authentic  |                                            |                       |       |
|                         | New Window fr   | om Here      | try Agent                   | File Recovery                            |                                            |                       |       |
|                         | New Technold V  |              | -                           | Encrypting File System                   |                                            |                       |       |
|                         | ivew taskpad v  | iew          | ontroller                   | Client Authentication, Server Authentic  |                                            |                       |       |
|                         | Refresh         |              | r                           | Server Authentication                    |                                            |                       |       |
|                         | Export List     |              |                             | Client Authentication, Server Authentic  |                                            |                       |       |
|                         | Help            |              |                             | Encrypting File System, Secure Email, Cl |                                            |                       |       |
|                         | - comp          |              | te Certification Authority  | <all></all>                              |                                            |                       |       |
|                         |                 | 🗟 Administ   | rator                       | Microsoft Trust List Signing, Encrypting |                                            |                       |       |
|                         |                 |              |                             |                                          |                                            |                       |       |
|                         |                 |              |                             |                                          |                                            |                       |       |
|                         |                 |              |                             |                                          |                                            |                       |       |

새 템플릿 문제

11. 템플릿이 복제되면 MMC에서 인증 기관 목록을 마우스 오른쪽 단추로 클릭하거나 선택한 다음 **모든 작업**을 클릭한 다음 **서비스 중지를** 클릭합니다. 그런 다음 CA의 이름을 다시 마우스 오른쪽 단 추로 클릭하고 **모든 작업**을 클릭한 다음 **서비스 시작 을** 클릭합니다.

| -                                                   | Console1 - [Console Root\Certification Authority (Local)\jajanson-2012DC-AD-CA] | _ <b>D</b> X          |
|-----------------------------------------------------|---------------------------------------------------------------------------------|-----------------------|
| 🔚 File Action View Favorites Window Hel             | p                                                                               | _ @ ×                 |
| 🗢 🔿 🙍 📰 🖾 🔒 📓 📰 🕨 🔳                                 |                                                                                 |                       |
| Console Root                                        | Name                                                                            | Actions               |
| a Gertification Authority (Local)                   | Succed Certificates                                                             | jajanson-2012DC-AD-CA |
| All Tasks                                           | Start Service                                                                   | More Actions          |
| View >                                              | Stop Service                                                                    |                       |
| New Window from Here New Taskpad View               | Submit new request Back up CA                                                   |                       |
| Refresh                                             | Restore CA                                                                      |                       |
| Export List                                         | Renew CA Certificate                                                            |                       |
| Properties                                          |                                                                                 |                       |
| Help                                                |                                                                                 |                       |
|                                                     |                                                                                 |                       |
| Contains actions that can be performed on the item. |                                                                                 | 2                     |

인증서 서비스 중지 후 시작

### 등록 에이전트 인증서에 등록

클라이언트 시스템(IT 관리자 데스크톱)에서 이 작업을 수행하는 것이 좋습니다.

 MMC를 실행하여 인증서를 선택하고 추가를 클릭한 다음 내 사용자 계정에 대한 인증서를 선 택합니다.

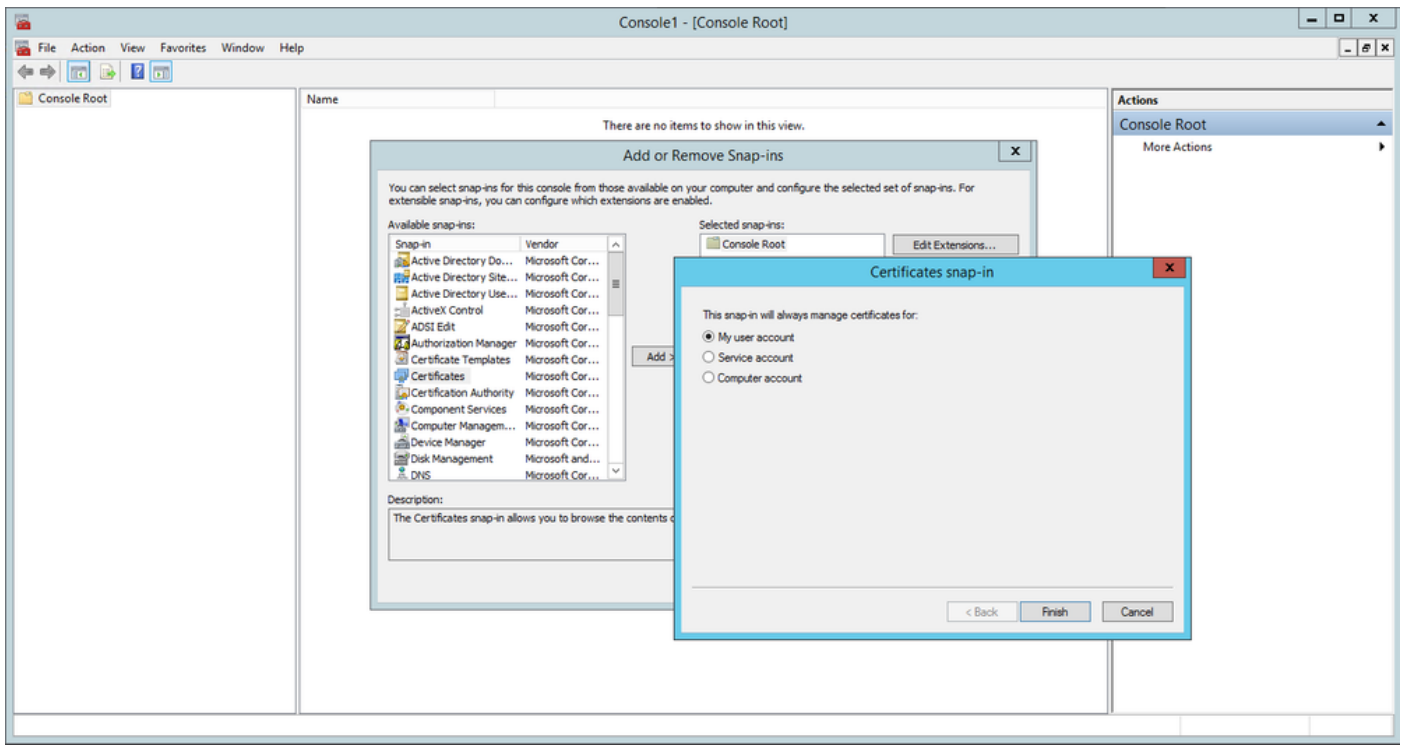

인증서 추가

2 . 마우스 오른쪽 단추를 클릭하거나 **개인 노드**를 선택하고 **모든 작업**을 선택한 다음 **새 인증서 요 청**을 <mark>선택합니다</mark>.

| Console1 - [Console Root\Certificates - Current User\Personal]                                                                                                    | _ <b>D</b> X |
|----------------------------------------------------------------------------------------------------|--------------|
| <ul> <li>File Action View Favorites Window Help</li> <li>         ←          ←</li></ul>                                                                                                    | _ <i>6</i> × |
| Console Root Object Type                                                                                                    | Actions      |
| Certificates - Current User                                                                                                    | Personal     |
| ▷ Pe<br>▷ <sup>Ch</sup> Tr Find Certificates                                                                                                    | More Actions |
| En All Tasks Find Certificates                                                                                                    |              |
| Comparison of the second second  |              |
| b in the View with the View Advanced Occuptions                                                                                                    |              |
| The rest of the rest of t |              |
| ⊳ 🛅 Tr Refresh                                                                                                    |              |
| CI Export List                                                                                                    |              |
|                                                                                                    |              |
| ∠ The control of the control of the control of |              |
| ▶ jajanson-2012DC-AD-C/                                                                                                    |              |
| Personal store contains 9 certificates.                                                                                                    |              |

### 새 인증서 요청

3. 마법사에서 [다음]을 클릭한 다음 Active Directory 등록 정책을 선택합니다. 그런 다음 Next(다음)를 다시 클릭합니다.

|                                                                                                    | Concola1_[Concola_Doot\Cartificatoc_Current Ucor\Darconal]                                                                                                    |                            |
|----------------------------------------------------------------------------------------------------|----------------------------------------------------------------------------------------------------|----------------------------|
| The Action View                                                                                                    | 📮 Certificate Enrollment                                                                                                    | _ [=] ×                    |
| Console Root                                                                                                    | Select Certificate Enrollment Policy<br>Certificate enrollment policy enables enrollment for certificates based on predefined certificate templates.<br>Certificate enrollment policy may already be configured for you. | s<br>nal A<br>lore Actions |
| Active Directory                                                                                                    | Configured by your administrator                                                                                                    |                            |
| Trusted Publishe                                                                                                    | Active Directory Enrollment Policy v                                                                                                    |                            |
| <ul> <li>▶ □ Untrusted Certifi</li> <li>▶ □ Third-Party Root</li> <li>▶ □ Trusted People</li> <li>▶ □ Client Authentic</li> <li>▶ □ Client Authentid</li> <li>▶ □ Smart Card Trust</li> <li>▲ □ Certification Author</li> <li>▶ □ jajanson-2012DC</li> </ul> | Configured by you Add New                                                                                                    |                            |
|                                                                                                    |                                                                                                    | -                          |
| < 111                                                                                                    | Next Cancel                                                                                                    |                            |
| Personal store contains 9 cer                                                                                                    | incores.                                                                                                    |                            |

Active Directory 등록

4. 등록 **에이전트 인증서**(이 경우 Smartcard User\_VCS)를 선택한 다음 등록을 **클릭합니다.** 

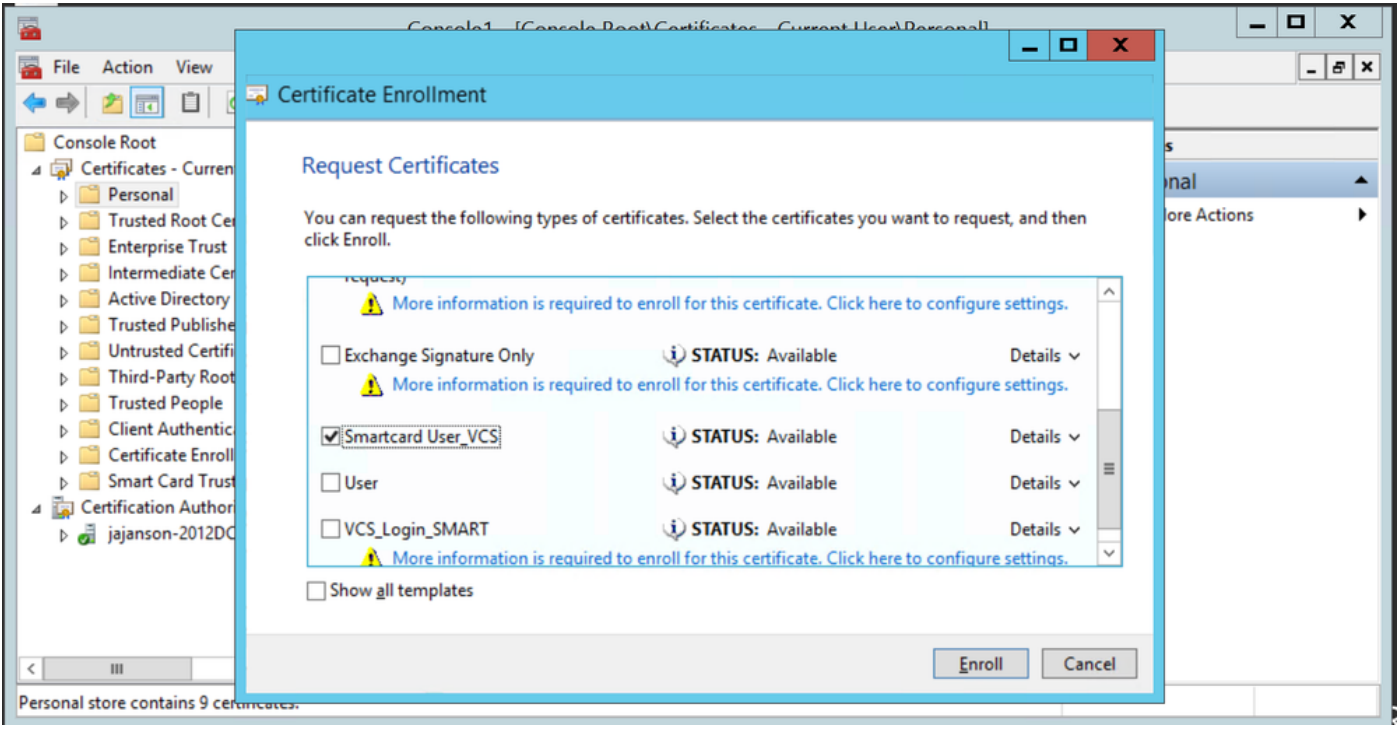

### 등록 인증서 에이전트

이제 IT 관리자 데스크탑이 등록 스테이션으로 설정되어 있으므로 다른 사용자를 대신하여 새 스마 트 카드를 등록할 수 있습니다.

#### <u>다음에 대한 등록...</u>

이제 직원에게 인증을 위한 스마트카드를 제공하려면 이를 등록하고 인증서를 생성해야 합니다. 이 인증서는 스마트 카드로 가져옵니다.

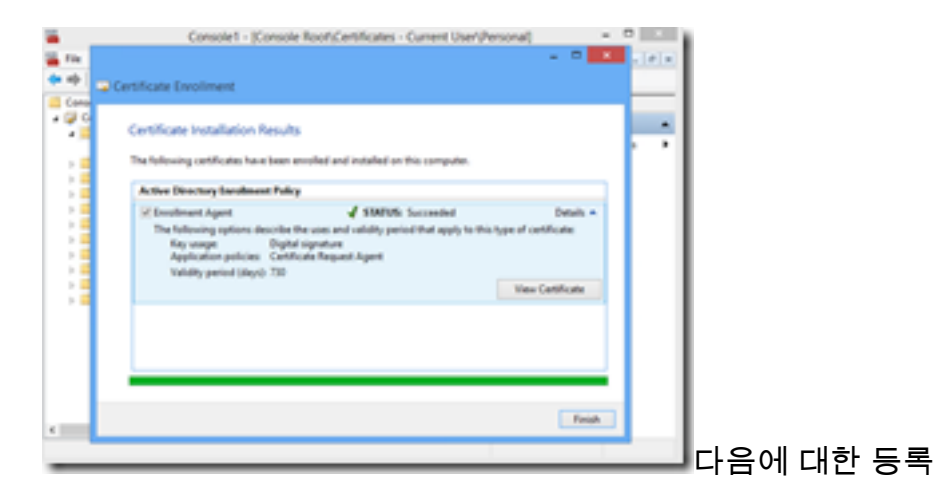

1. MMC를 시작하고 인증서 모듈 및 관리자를 내 사용자 계정에 대한 인증서를 가져옵니다.

2. 마우스 오른쪽 단추를 누르거나 **개인 > 인증서**를 선택하고 **모든 태스크 > 고급 작업**을 선택하고 **등록**을 클릭합니다.

3. 마법사에서 Active Directory 등록 정책을 선택한 다음 **다음**을 클릭합니다.

| Console1 - [Console Root\Certificates - Current User\Personal\Certificates]                                                                                                    |           |                                                                                                    |                                                                                               |                                                                                                    |                                                                                                    |                                                            |                                         |       |  |  |
|----------------------------------------------------------------------------------------------------|-----------|----------------------------------------------------------------------------------------------------|-----------------------------------------------------------------------------------------------|----------------------------------------------------------------------------------------------------|----------------------------------------------------------------------------------------------------|------------------------------------------------------------|-----------------------------------------|-------|--|--|
| <ul> <li>File Action View Favorites Window He</li> <li>Image: Image: Im</li></ul> | elp       |                                                                                                    |                                                                                               |                                                                                                    |                                                                                                    |                                                            |                                         | _ # × |  |  |
| Console Root Certificates - Current User Certificates - Current User Certificates - Current User Certificates - Current User Certificates - Current User Certificate - Current User Certificate Envolument Requests Certificate Envolument Requests Sonart Card Trusted Roots Certification Authority (Local)                                                                                                    | Issued To | Issued By<br>jajanson-2012DC-AD-CA<br>jajanson-2012DC-AD-CA<br>Iministrator<br>anson-2012DC-AD-CA<br>Create Custom Request<br>Froli On Behalf Of<br>Manage Enrollment Policies<br>jajanson-2012DC-AD-CA | Expiration Date<br>10/14/2019<br>10/12/2018<br>5/20/2117<br>10/12/2019<br>-7/5/2027<br>-9<br> | Intended Purposes<br>Certificate Request<br>Microsoft Trust List<br>File Recovery<br>Certificate Request<br><all><br/>1.3.6.1.4.1.44986.1.9<br/>Secure Email, Client<br/>Secure Email, Client</all> | Friendly Name<br><none><br/><none><br/><none><br/><none><br/><none><br/><none><br/><none><br/><none><br/><none><br/><none><br/><none></none></none></none></none></none></none></none></none></none></none></none> | Status Certi<br>Enro<br>Adm<br>Enro<br>1.3.6<br>Sma<br>Sma | Actions<br>Certificates<br>More Actions | ,     |  |  |

### <u>고급 대신 등록</u>

| <b>a</b>                                                                                                    |           | Console1 - [Console Root\Certifi                                                                                                    | cates - Current U                           | er/Personal/Certific                                                                                        | cates)                                                        |        |                                                             |                                        | = 0 X                                       |
|----------------------------------------------------------------------------------------------------|-----------|----------------------------------------------------------------------------------------------------|---------------------------------------------|----------------------------------------------------------------------------------------------------|---------------------------------------------------------------|--------|-------------------------------------------------------------|----------------------------------------|---------------------------------------------|
| Tile Action View Favorites Window He                                                                                                    | lp        |                                                                                                    |                                             |                                                                                                    |                                                               |        |                                                             |                                        | - 0 ×                                       |
| Conside Root     Control Root     Constant User     Construction     Control Control User     Control Control User     Control Control User     Control Control Control User     Control Control Control Control     Control Control Control     Control Control Control     Control Control     Control Control     Control Control     Control Control     Control Control     Control Control     Control Control     Control Control     Control     Control Control     Control     Contro     Control     Control     Contro     Control | Isseed To | tourd By<br>jearnen-2012DC-AD-CA<br>jearnen-2012DC-AD-CA<br>entificate Entollment<br>Before You Begin<br>The fellowing steps will help you install certific<br>returnisk, product context, establish identity, a<br>Before requesting a certificate, verify the follow | Expiration Date<br>10/14/2019<br>10/12/2018 | Intended Purposes<br>Certificate Request<br>Microsoft Trust List<br>I credentials used to correlated tasks. | Friendly Nome<br>«None»<br>«None»<br>• O X<br>meet to winders | Status | Certi A<br>Inre<br>Adar<br>Enro<br>134<br>Sma<br>Sma<br>Sma | etions<br>Certificates<br>More Actions | , _ [ - ] - ] - ] - ] - ] - ] - ] - ] - ] - |
| <ul> <li>Certificate Envelopment Requests</li> <li>Smart Card Trusted Roots</li> </ul>                                                                                                    |           | Your computer is connected to the network<br>You have condentials that can be used to verify                                                                                                    | rytvær right to olikain.                    | the certificate                                                                                             | Cancal                                                        |        |                                                             |                                        |                                             |
| Personal store contains 9 certificates.                                                                                                    |           |                                                                                                    |                                             |                                                                                                    |                                                               |        | 12.1                                                        |                                        |                                             |

### 4. Certificate Enrollment Policy(인증서 등록 정책)를 선택한 다음 Next(다음)를 클릭합니다.

| <b>2</b>                                                                                                    |                                                                                                    | Console1 - [Console Root\Certifica                                                                                                    | tes - Current U                                                                         | ser\Personal\Certifi                                                                          | cates]                                                                                       |        |                                                             |                                         | - 🗆 X |
|----------------------------------------------------------------------------------------------------|----------------------------------------------------------------------------------------------------|----------------------------------------------------------------------------------------------------|-----------------------------------------------------------------------------------------|-----------------------------------------------------------------------------------------------|----------------------------------------------------------------------------------------------|--------|-------------------------------------------------------------|-----------------------------------------|-------|
| 🔚 File Action View Favorites Window H                                                                                                    | elp                                                                                                    |                                                                                                    |                                                                                         |                                                                                               |                                                                                              |        |                                                             |                                         | _ 8 × |
| 🗢 🔶 🙍 🖬 📋 🙆 🔒 📓 📷                                                                                                    |                                                                                                    |                                                                                                    |                                                                                         |                                                                                               |                                                                                              |        |                                                             |                                         |       |
| File Action View Favorites Window H<br>File Action View Favorites Window H<br>Console Root<br>Console Root<br>Console Root<br>Console Root<br>Certificates - Current User<br>Certificates<br>Difference Certification Authorities<br>Difference Certification Authorities<br>Difference Certification Authorities<br>Difference Certification Authorities<br>Difference Certification Authorities<br>Difference Certification Authorities<br>Difference Certification Authorities<br>Difference Certification Authorities<br>Difference Certification Susers<br>Difference Certificate Enrollment Requests<br>Difference Certificate Roots | elp<br>Issued To<br>Administrator<br>Administrator<br>Administrator<br>Jajajanson-2012<br>Socott Lang<br>Scott Lang<br>Scott Lang | Issued By         jajanson-2012DC-AD-CA         jajanson-2012DC-AD-CA         ertificate Enrollment         Select Certificate Enrollment Policy         Certificate enrollment policy enables enrollment         Configured by your administrator         Active Directory Enrollment Policy         Configured by you | Expiration Date<br>10/14/2019<br>10/12/2018<br>for certificates bas<br>figured for you. | Intended Purposes<br>Certificate Request<br>Microsoft Trust List<br>ed on predefined certific | Friendly Name<br><none><br/><none><br/>cate templates.<br/>Add New<br/>Add New</none></none> | Status | Certi<br>Enro<br>Adrr<br>Enro<br>1.3.6<br>Sma<br>Sma<br>Sma | Actions<br>Certificates<br>More Actions | X     |
| Personal store contains 9 certificates.                                                                                                    | <                                                                                                    |                                                                                                    |                                                                                         |                                                                                               |                                                                                              |        | >                                                           |                                         |       |

#### 등록 정책

### 5. 이제 서명 인증서를 선택하라는 메시지가 표시됩니다. 이는 이전에 요청한 등록 인증서입니다.

| Console1 - [Console Root\Certificates - Current User\Personal\Certificates]                                                                                                    | x   |
|----------------------------------------------------------------------------------------------------|-----|
| File Action View Favorites Window Help                                                                                                    | 8 × |
| Tratel Posities     Centralizes     Consoler Pool (Centralizes - Current Oser Versional (Centralizes)     Centralizes - Current Use     Consoler Pool (Centralizes - Current Use     Centralizes - Current Use     Centralizes - Current Use     Centralizes     Centralizes     Centrali |     |
| Personal store contains 9 certificates.                                                                                                    |     |

### 서명 인증서 선택

6. 다음 화면에서 요청하려는 인증서를 찾아보아야 하며, 이 경우에는 이전에 생성한 템플릿인 Smartcard User\_VCS가 됩니다.

| <b>a</b>                                                                                                    |                                                                                                    | Console1 - [Console Root\Certific                                                                                                    | ates - Current U                            | ser\Personal\Certifi                                             | cates]                                                            |                                                      |                                                                                                    | _ 🗆 X |
|----------------------------------------------------------------------------------------------------|----------------------------------------------------------------------------------------------------|----------------------------------------------------------------------------------------------------|---------------------------------------------|------------------------------------------------------------------|-------------------------------------------------------------------|------------------------------------------------------|----------------------------------------------------------------------------------------------------|-------|
| 🖀 File Action View Favorites Window Hel                                                                                                    | p                                                                                                    |                                                                                                    |                                             |                                                                  |                                                                   |                                                      |                                                                                                    | _ 8 × |
| File Action View Favorites Window Hel<br>File Action View Favorites Window Hel<br>Console Root<br>Console Root<br>Certificates - Current User<br>Certificates<br>Certificates<br>Certifi | Administrator<br>Administrator<br>Administrator<br>Administrator<br>Administrator<br>Parker banson-2012<br>Scott Lang<br>Scott Lang<br>Scott Lang | lissued By     jajanson-2012DC-AD-CA     jajanson-2012DC-AD-CA     Certificate Enrollment     Request Certificates     You can request the following types of certificat     click Net.                                                                                                    | Expiration Date<br>10/14/2019<br>10/12/2018 | Intended Purposes<br>Certificate Request<br>Microsoft Trust List | Friendly Name<br><none><br/><none><br/>st, and then</none></none> | Status Ce<br>En<br>Ac<br>En<br>1.:<br>Sn<br>Sn<br>Sn | rti<br>To<br>To<br>To<br>To<br>S.6<br>Ana<br>Ana<br>Actions<br>More Actions<br>To<br>To<br>To<br>To<br>To<br>To<br>To<br>To<br>To<br>To |       |
| P      Government Authentication Issuers     Gertificate Enrollment Requests     Smart Card Trusted Roots                                                                                                    |                                                                                                    | You can request the following types of certificates. Select the certificates you want to request, and then click Next. <ul> <li>Exchange Enrollment Agent (Offline ① STATUS: Available Details ~ request)</li> <li>More information is required to enroll for this certificate. Click here to configure settings.</li> <li>Exchange Signature Only ② STATUS: Available Details ~</li> <li>More information is required to enroll for this certificate. Click here to configure settings.</li> <li>Smartcard User_VCS ③ STATUS: Available Details ~</li> <li>User ③ STATUS: Available Details ~</li> <li>Show all templates</li> </ul> |                                             |                                                                  |                                                                   |                                                      |                                                                                                    |       |
| Personal store contains 9 certificates                                                                                                    | د                                                                                                    | Ш                                                                                                    |                                             | Next                                                             | Cancel                                                            |                                                      | Σ                                                                                                    |       |

### VCS 스마트 카드 선택

7. 다음으로, 등록할 사용자를 선택해야 합니다. 찾아보기를 클릭하고 등록하려는 직원의 사용자 이 름을 입력합니다. 이 경우 Scott Lang 'antman@jajanson.local account'가 사용됩니다.

| <b>a</b>                                                                                                    |           | Console1 - [Console Root\Certif                                                                                                    | ïcates - Current U                                                           | ser\Personal\Certifi                                                                                             | cates]                                                                                                 |                                               |                                                                  | _ 🗆 X  |
|----------------------------------------------------------------------------------------------------|-----------|----------------------------------------------------------------------------------------------------|------------------------------------------------------------------------------|----------------------------------------------------------------------------------------------------|----------------------------------------------------------------------------------------------------|-----------------------------------------------|------------------------------------------------------------------|--------|
| Tile Action View Favorites Window Hel                                                                                                    | P         |                                                                                                    |                                                                              |                                                                                                    |                                                                                                    |                                               |                                                                  | _ 8 ×  |
| (+ +) 2 🗊 🗓 🧟 🕞 📓 🗊                                                                                                    |           |                                                                                                    |                                                                              |                                                                                                    |                                                                                                    |                                               |                                                                  |        |
| Console Root<br>Console Root<br>Certificates - Current User<br>Certificates<br>Certificates<br>Cer | Issued To | Issued By<br>jajanson-2012DC-AD-CA<br>jajanson-2012DC-AD-CA<br>Select User<br>Select this object type:<br>User<br>From this location:<br>[ajanson local<br>Enter the object name to select (examples):<br>Scott Lans (extman@aianson local)<br>Advanced | Expiration Date 10/14/2019 10/12/2018 00g 00g 00g 00g 00g 00g 00g 00g 00g 00 | Intended Purposes<br>Certificate Request<br>Microsoft Trust List<br>t Types<br>en name of<br>enceds to<br>Cancel | Friendly Name<br><none><br/><none><br/>f that user. For<br/>b be installed is<br/>Browse</none></none> | Status Cr<br>Er<br>Au<br>Er<br>Sr<br>Sr<br>Sr | Actions<br>Certificates<br>More Actions<br>3.6<br>ma<br>ma<br>ma | ,<br>, |
|                                                                                                    |           |                                                                                                    |                                                                              |                                                                                                    |                                                                                                    |                                               |                                                                  |        |
|                                                                                                    | <         |                                                                                                    |                                                                              |                                                                                                    |                                                                                                    |                                               | >                                                                |        |
| Personal store contains 9 certificates.                                                                                                    |           |                                                                                                    |                                                                              |                                                                                                    |                                                                                                    |                                               |                                                                  |        |

#### 사용자 선택

#### 8. 다음 화면에서 **등록**을 클릭하여 등록을 진행합니다. 이제 판독기에 스마트 카드를 삽입합니다.

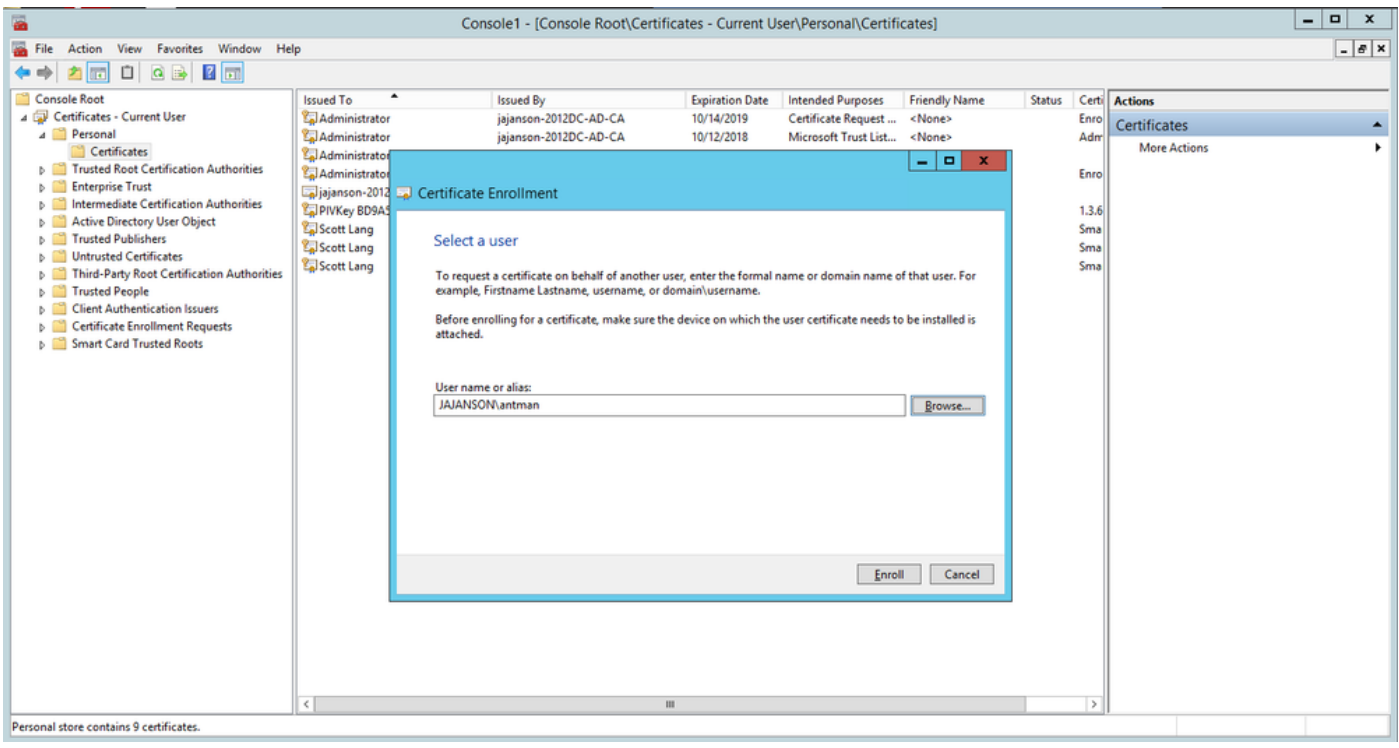

#### 등록

9. 스마트 카드를 삽입하면 다음과 같이 탐지됩니다.

| eques                | Windows Security                                                                              | ×   |
|----------------------|-----------------------------------------------------------------------------------------------|-----|
| ke envol<br>Aribee D | Enrolling for the user certificate.<br>Select a smart card device                             |     |
| ® vaki               | Axaito Cryptoflex .NET<br>Gemaito USB Smart Card Reader 0<br>The smart card is ready for use. |     |
|                      |                                                                                               | - 1 |

10. 그런 다음 스마트 카드 PIN 번호(기본 PIN: 0000).

| 8                                                                                                    | Con                                                   | sole1 - [Console Root\Certif                                                                             | cates - Current U                                                                                                    | ser\Personal\Certifi                                             | cates]                                |                             |                                                         | _ 🗆 X        |
|----------------------------------------------------------------------------------------------------|-------------------------------------------------------|----------------------------------------------------------------------------------------------------|----------------------------------------------------------------------------------------------------|------------------------------------------------------------------|---------------------------------------|-----------------------------|---------------------------------------------------------|--------------|
| Tile Action View Favorites Window Hel                                                                                                    | p                                                     |                                                                                                    |                                                                                                    |                                                                  |                                       |                             |                                                         | _ <i>8</i> × |
|                                                                                                    | Issued To                                             | Issued By<br>jajanson-2012DC-AD-CA<br>jajanson-2012DC-AD-CA<br>Enrollment                                | Expiration Date<br>10/14/2019<br>10/12/2018                                                                                                    | Intended Purposes<br>Certificate Request<br>Microsoft Trust List | Friendly Name<br><none><br/> X</none> | Status Co<br>Er<br>Ar<br>Er | ers Actions<br>reo<br>dar<br>More Actions<br>reo<br>3.6 | •            |
| Active Directory User Object     Trusted Publishers     Untrusted Publishers     Third-Party Root Certification Authorities     Trusted People     Client Authentication Issuers     Certificate Enrollment Requests     Smart Card Trusted Roots | Scott Lang Scott Lang Scott Lang The enro Active ⊙ Sm | Vind<br>Enrolling for the user cer<br>Please enter your authentication<br>PIN<br>PIN<br>Click here for m | In the second second se | X<br>Cancel                                                      | Cancel                                | Si<br>Si<br>Si              | ma<br>ma<br>ma                                          |              |
| Personal store contains 9 certificates.                                                                                                    |                                                       |                                                                                                    |                                                                                                    |                                                                  |                                       |                             |                                                         |              |

### 핀 입력

11. Enrollment Successful(등록 성공) 화면이 표시되면 이 스마트 카드를 사용하여 VCS(예: 카드 및 알려진 핀)와 같은 도메인 가입 서버에 로그온할 수 있습니다. 그러나 이 작업은 "예"가 아닌 경우 에도 VCS를 준비하여 인증 요청을 스마트 카드로 리디렉션하고 일반 액세스 카드를 사용하여 인증 을 위해 스마트 카드에 저장된 스마트 카드 인증서를 릴리스해야 합니다.

|                                       |                                       | _ 0 X          |     |
|---------------------------------------|---------------------------------------|----------------|-----|
| Sficate Enrollment                    |                                       |                |     |
| rtificate Installation Results        |                                       |                |     |
| e following certificates have been en | oiled and installed on this computer. |                |     |
| other Directory Enrolment Policy      |                                       |                |     |
| 8 Vakkundig Smartcard User            | STATUS: Succeeded                     | Details 🛩      |     |
|                                       |                                       |                |     |
|                                       |                                       |                |     |
|                                       |                                       |                |     |
|                                       |                                       |                |     |
|                                       |                                       |                |     |
|                                       |                                       |                |     |
|                                       |                                       | Next user Oose | - = |
|                                       |                                       |                | 등폭  |

### 공통 액세스 카드에 대한 VCS 구성

Maintenance(**유지 관리**) > Security(보안) > Trusted CA Certificate(신뢰할 수 있는 CA 인증서)로 이 동하여 VCS의 Trusted CA Certificate(신뢰할 수 있는 CA 인증서) 목록**에 루트 CA를 업로드합니다.** 

2. 루트 CA에서 서명한 인증서 해지 목록을 VCS에 업로드합니다. Maintenance(유지 관리) > Security(보안) > CRL Management(CRL 관리)로 이동합니다.

3. LDAP 또는 로컬 사용자에 대한 인증에 사용할 인증서에서 사용자 이름을 가져오는 regex에 대해 클라이언트 인증서를 테스트합니다. regex가 인증서의 **Subject**와 일치합니다. UPN, 이메일 등이 될 수 있습니다. 이 Lab에서는 클라이언트 인증서의 클라이언트 인증서와 매칭할 이메일이 사용되었 습니다.

| 搹 Certificate                                                                              | $\times$                                                                                |
|--------------------------------------------------------------------------------------------|-----------------------------------------------------------------------------------------|
| General Details Certification Path                                                         |                                                                                         |
| Show: <all></all>                                                                          | $\sim$                                                                                  |
| Field<br>Signature hash algorithm<br>Issuer<br>Valid from                                  | Value ^<br>sha512<br>jajanson-2012DC-AD-CA, jaja<br>Tuesday, October 17, 2017 5:        |
| Subject<br>Public key<br>Public key parameters<br>Certificate Template Inform              | antman@jajanson.local, Scott<br>RSA (1024 Bits)<br>05 00<br>Template=1 3 6 1 4 1 311 21 |
| E = antman@jajanson.local<br>CN = Scott Lang<br>OU = Heroes<br>DC = jajanson<br>DC = local |                                                                                         |
| Ed                                                                                         | it Properties Copy to File                                                              |
|                                                                                            | OK                                                                                      |

클라이언트 인증서 주체

4. Maintenance(유지 관리) > Security(보안) > Client Certificate Testing(클라이언트 인증서 테스트 )으로 이동합니다. 테스트할 클라이언트 인증서를 선택하고 My Lab에서 antman.pem을 테스트 영 역에 업로드합니다. Regex의 Certificate-based authentication pattern(인증서 기반 인증 패턴) 섹션 에서 테스트할 regex를 붙여넣습니다. Username 형식 필드를 변경하지 마십시오.

| My Regex: /Subject:.*e                                         | <pre>mailAddress=(?.*)@jajanson.loca</pre>                                                                                                    | al/m                                                                                                    |  |  |  |  |
|----------------------------------------------------------------|----------------------------------------------------------------------------------------------------|----------------------------------------------------------------------------------------------------|--|--|--|--|
| CISCO Cisco TelePresence Video Communication Server Expressway |                                                                                                    | This system has a starmer                                                                                                    |  |  |  |  |
| Status System Configuration Applications Users Maintenance     |                                                                                                    |                                                                                                    |  |  |  |  |
| Client certificate testing                                     |                                                                                                    | You are here: <u>Mantemanos</u> / <u>Departy certificates</u> / Clen                                                                                              |  |  |  |  |
| Client certificate                                             |                                                                                                    |                                                                                                    |  |  |  |  |
|                                                                | This tests whether a client certificate is valid when checked against the VCIS's current trusted CA list s                                                                                                   | nd. If loaded, the revocation list                                                                                                    |  |  |  |  |
| Certificate source                                             | Uploaded test file (PEM formal) (j)                                                                                                    |                                                                                                    |  |  |  |  |
| Belect the file you want to test                               | Browse. No file selected.                                                                                                    |                                                                                                    |  |  |  |  |
| Currently uploaded text file                                   | antman peri                                                                                                    |                                                                                                    |  |  |  |  |
| Certificate-based authentication pattern                       |                                                                                                    |                                                                                                    |  |  |  |  |
|                                                                | This section applies only if your certificate contains authentication credentials and you want to use ce<br>the nominated destificate to see if the certificate's ordentials (the usename) can be extracted. | infrate-based authentication as your client certificate-based security setting. It less you test the outcome of applying regax and usemame format combinations to |  |  |  |  |
| Regex to match against bent/ficate                             | Rubject, "ematAddresen("ktapfureCommonNamen ;")@jajanson.lotailm                                                                                                    | u u                                                                                                    |  |  |  |  |
| Username format                                                | *captureCommonName#                                                                                                    | <i>v</i>                                                                                                    |  |  |  |  |
|                                                                | Make these settings permanent                                                                                                    |                                                                                                    |  |  |  |  |

VCS에서 regex 테스트

| Check certificate                                        |                            |                                                                                                    |                                                                                                    |                        |                    |                                                                                                    |  |  |  |
|----------------------------------------------------------|----------------------------|----------------------------------------------------------------------------------------------------|----------------------------------------------------------------------------------------------------|------------------------|--------------------|----------------------------------------------------------------------------------------------------|--|--|--|
| Certificate test results                                 |                            |                                                                                                    |                                                                                                    |                        |                    |                                                                                                    |  |  |  |
| Valid certificate:                                       |                            | 0K                                                                                                    |                                                                                                    |                        |                    |                                                                                                    |  |  |  |
| Source:<br>Filename:<br>Test pattern (as entered above): |                            | Uploaded test file (PEM format)<br>antman pern                                                                                                    | This is our test source client certificate and the regex we are<br>testing. We see the resulting string username is antman which is in<br>our Active Directory to be used with authentication. Actman was<br>issued the marktard certificate on his DCC card.                                                                                                    |                        |                    |                                                                                                    |  |  |  |
|                                                          | Regex<br>Template          | /Subject. *emaiAddressn(?+captureCommonName*.*)@jajanson.localim<br>#captureCommonName#                                                                                                    | issoed the smartcard certificate on his CAC card.                                                                                                    |                        |                    |                                                                                                    |  |  |  |
|                                                          | Resucing string (username) | anordan                                                                                                    |                                                                                                    |                        |                    |                                                                                                    |  |  |  |
| Stored pattern (current VCS config                       | uration):                  |                                                                                                    |                                                                                                    |                        |                    |                                                                                                    |  |  |  |
|                                                          | Regex                      | /Subject:.*CN+(? <capturecommonname>([*,\]((\.))*)/m</capturecommonname>                                                                                                    |                                                                                                    |                        |                    |                                                                                                    |  |  |  |
|                                                          | Template                   | #captureCommonName#                                                                                                    |                                                                                                    |                        |                    |                                                                                                    |  |  |  |
|                                                          | Resulting string (usernar  | me) Regex Invalid                                                                                                    |                                                                                                    |                        |                    |                                                                                                    |  |  |  |
| Constant of part last                                    | vocuncee                   | Certificate:<br>Deal<br>Deal<br>Style 1 Note:<br>Signature A (pertine: heiligitation):<br>Signature A (pertine: heiligitation):<br>Note:<br>Note:<br>Note:<br>Signature A (pertine: heiligitation):<br>Note:<br>Signature A (pertine: heiligitation):<br>Note:<br>Signature A (pertine: heiligitation):<br>Note:<br>Signature A (pertine: heiligitation):<br>Note:<br>Signature A (pertine: heiligitation):<br>Signature A (pertine: heiligitation):<br>Signat | 17:00:00:00:00:00:00:17<br>ns:on.,0C=1oca1<br>4:00:00:00:00:15:cc<br>4:00:00:00:00:00:00:00:00<br>4:00:00:00:00:00:00:00<br>4:00:00:00:00:00:00<br>4:00:00:00:00:00:00<br>4:00:00:00:00:00:00<br>4:00:00:00:00:00:00:00<br>4:00:00:00:00:00:00:00:00<br>4:00:00:00:00:00:00:00:00<br>4:00:00:00:00:00:00:00:00<br>4:00:00:00:00:00:00:00:00<br>4:00:00:00:00:00:00:00:00<br>4:00:00:00:00:00:00:00:00<br>4:00:00:00:00:00:00:00:00<br>4:00:00:00:00:00:00:00:00<br>4:00:00:00:00:00:00:00:00<br>4:00:00:00:00:00:00:00:00<br>4:00:00:00:00:00:00:00:00<br>4:00:00:00:00:00:00:00:00<br>4:00:00:00:00:00:00:00<br>4:00:00:00:00:00:00:00<br>4:00:00:00:00:00:00:00:00<br>4:00:00:00:00:00:00:00:00<br>4:00:00:00:00:00:00:00<br>4:00:00:00:00:00:00:00<br>4:00:00:00:00:00:00:00<br>4:00:00:00:00:00:00<br>4:00:00:00:00:00:00:00:00<br>4:00:00:00:00:00:00<br>4:00:00:00:00:00:00<br>4:00:00:00:00:00<br>4:00:00:00:00:00<br>4:00:00:00:00:00<br>4:00:00:00:00:00<br>4:00:00:00:00<br>4:00:00:00:00<br>4:00:00:00:00<br>4:00:00:00:00<br>4:00:00:00<br>4:00:00:00<br>4:00:00:00<br>4:00:00<br>4:00<br>4:00<br>4 | ros Scialara, Scialara | $\bigtriangledown$ | Here we see the uploaded certificate and the current configuration of<br>the regex on the server. Once you have verified that the regex is<br>working then you can permentantly change the Regex. So do not worry<br>that this section shows a failure because this is the current<br>configuration not your test configuration above. |  |  |  |

#### 테스트 결과

5. 테스트를 통해 원하는 결과를 얻을 수 있는 경우 이러한 변경 사항을 영구적으로 만들기 버튼을 클릭할 수 있습니다. 이렇게 하면 서버의 인증서 기반 인증 컨피그레이션에 대한 regex가 변경됩니 다. 변경 사항을 확인하려면 해당 컨피그레이션, Maintenance(유지 관리) > Security(보안) > Certificate-based authentication configuration(인증서 기반 인증 컨피그레이션)으로 이동합니다.

6. System(시스템) > Administrator(관리자)로 이동하여 클라이언트 기반 인증을 활성화한 다음 드 롭다운 상자를 클릭하거나 선택하여 클라이언트 인증서 기반 보안 = Client-Based Authentication(클라이언트 기반 인증)을 선택합니다. 이 설정을 사용하면 사용자가 브라우저에 VCS 서버의 FQDN을 입력하면 클라이언트 계정을 선택하고 자신의 일반 액세스 카드에 할당된 핀 을 입력하라는 메시지가 표시됩니다. 그런 다음 인증서가 릴리스되고 VCS 서버의 웹 GUI가 반환되 며, Administrator 버튼을 클릭하거나 선택하면 됩니다. 그리고 나서 그는 서버에 들어갔다. Client certificate-based security = Client-Based Validation(클라이언트 인증서 기반 보안 = 클라이언트 기 반 검증) 옵션이 선택된 경우, 사용자가 Administrator(관리자) 버튼을 클릭할 때 프로세스가 예외와 동일하며 관리자 비밀번호를 다시 입력하라는 프롬프트가 표시됩니다. 일반적으로 후자는 조직이 CAC를 사용하여 성취하려고 하는 것이 아닙니다. CISCO Cisco Expressway-E

| Status           | System                                 | Configuration | Applications | Users | Maintenance |                                                                   |
|------------------|----------------------------------------|---------------|--------------|-------|-------------|-------------------------------------------------------------------|
| System<br>Epheme | n administra<br>ral port range end     | ation         |              |       |             | * 49999 <i>i</i>                                                  |
| Service          | s                                      |               |              |       |             |                                                                   |
| Serial po        | ort / console<br>vice                  |               |              |       |             | On →         ①           On →         ①                           |
| Web inte         | erface (over HTT                       | PS)           |              |       |             | On 🗸 (1)                                                          |
| Sessio           | n limits                               |               |              |       |             |                                                                   |
| Session          | time out (minutes                      | ;)            |              |       |             | * 30                                                              |
| Per-acc          | ount session limit                     |               |              |       |             | * 0                                                               |
| System           | session limit                          |               |              |       |             | * 0                                                               |
| System           | n protection                           |               |              |       |             |                                                                   |
| Automat          | ted protection ser                     | vice          |              |       |             | On v i                                                            |
| Automat          | tic discovery prot                     | ection        |              |       |             | On 🗸 (1)                                                          |
| Web se           | erver configura                        | tion          |              |       |             |                                                                   |
| Redirect         | t HTTP requests t                      | 0 HTTPS       |              |       |             | On 🗸 i                                                            |
| HTTP St          | rict Transport Se                      | curity (HSTS) |              |       |             | On 🗸 🛈                                                            |
| Web ad           | ministrator port                       | _             |              |       |             | 443 🗸 👔                                                           |
| Client ce        | ertificate-based s                     | ecurity       |              |       |             | Not required 🗸                                                    |
| Save             |                                        |               |              |       |             | Drop down the above box and choose<br>Client-Based Authentication |
| Related          | l tasks                                |               |              |       |             |                                                                   |
| Upload a         | a CA certificate fi<br>nt certificates | le for HTTPS  |              |       |             |                                                                   |

클라이언트 기반 인증 사용

도와주세요! 문이 잠겼어요!

Client Based Authentication(클라이언트 기반 인증)을 활성화하고 VCS가 어떤 이유로든 인증서를 거부하면 웹 GUI에 더 이상 기존의 방식으로 로그인할 수 없게 됩니다. 하지만 시스템을 다시 사용 할 수 있는 방법이 있다고 걱정하지 마십시오. 첨부된 문서는 Cisco 웹 사이트에서 찾을 수 있으며 루트 액세스에서 클라이언트 기반 인증을 비활성화하는 방법에 대한 정보를 제공합니다.

# 다음을 확인합니다.

현재 이 구성에 대해 사용 가능한 확인 절차가 없습니다.

# 문제 해결

현재 이 컨피그레이션에 사용할 수 있는 특정 문제 해결 정보가 없습니다.